# Ghid de utilizare a serviciului online e-Apostila

- 1. Înregistrarea și autentificarea în aplicația Apostila online
- 2. Procedura de depunere a cererii online
- 3. Cum se efectuează plata serviciului
- 4. Cum are loc ridicarea apostilei

Serviciul Apostila on-line Vă oferă posibilitatea să obțineți prin internet e-Apostila pentru actele oficiale ale Republicii Moldova, destinate a fi utilizate pe teritoriul unui stat parte la Convenția de la Haga din 5 octombrie 1961.

## 1. Înregistrarea și autentificarea în aplicația Apostila online

#### 1.1 Cine poate depune cererea online?

Cererea privind aplicarea apostilei poate fi depusă de orice deținător al actului, persoană cu capacitatea deplină de exercițiu.

Pentru a depune cererea online de aplicare a apostilei, trebuie să dețineți **semnătura digitală** (*Lege Nr.264-XV din 15.07.2004 cu privire la documentul electronic și semnătura digitală*).

1.2 Autentificarea și înregistrarea în aplicație

Pentru autentificare în aplicație, accesați pagina web <u>www.apostila.gov.md</u> și selectați compartimentul "Autentificare".

| ← → C 🔓 https://apostila.gov.md                                                                            |                                                                                    |                 |  |
|----------------------------------------------------------------------------------------------------|------------------------------------------------------------------------------------|-----------------|--|
| 🙀 apostila                                                                                                 | .gov.md                                                                            | pagina de start |  |
| A A A A A A A A A A A A A A A A A A A                                                                      |                                                                                    |                 |  |
| Legislatia in domeniu<br>Informatii publice<br>Supralegalizarea actelor<br>Link-uri utile<br>Autentificare | caută documentul apostilat<br>search apostilied document<br>după numarul apostilei |                 |  |
|                                                                                                    | by apotitile number:<br>după codul de siguranță<br>by security code:<br>Search     |                 |  |

Pe pagina de autentificare în contul personal se selectează "**CTS Login**" și se selectează modalitatea de autentificare în serviciul național de autentificări **MPass** (autentificarea cu **semnătura mobilă** sau cu **semnătura digitală**).

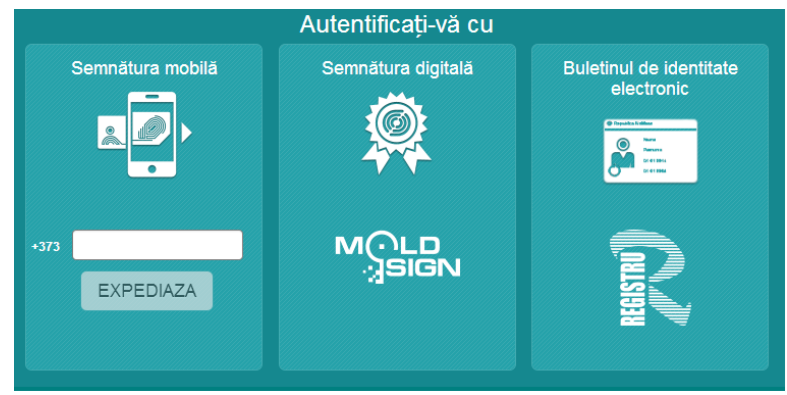

Pentru autentificarea cu semnătura digitală MoldSign, urmați instrucțiunile de pe pagina web a Centrului de Telecomunicații Speciale <u>www.pki.cts.md</u>.

Pentru autentificarea cu semnătura mobilă, se va insera numărul de telefon cu semnătura mobilă înregistrată, apoi se acționează butonul expediază. După primirea pe telefonul mobil a codului, se va introduce codul PIN pentru confirmare.

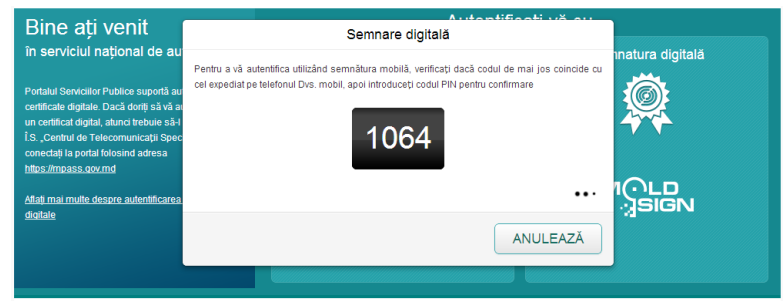

După autentificare, veți fi redirecționați pentru completarea datelor de identificare, cerute de pagina securizată.

### 2. Procedura de depunere online a cererii

### 2.1 Care este procedura de depunere a cererii online?

Pentru depunerea cererii online de apostilare a actelor oficiale întocmite pe teritoriul Republicii Moldova, se acționează butonul "Înregistrare Cerere" pe pagina contului personal al utilizatorului.

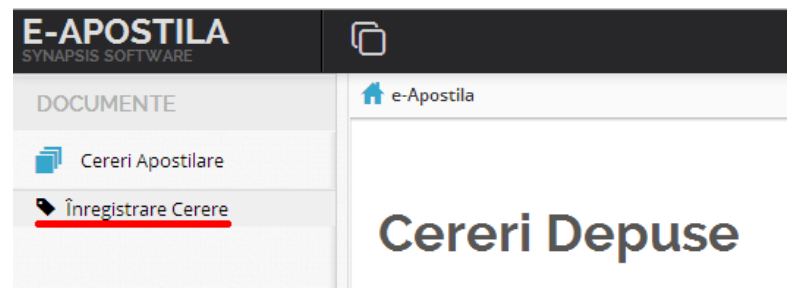

În cadrul procedurii de depunere a cererii de apostilare a actelor oficiale, completați toate detaliile referitoare la cerere, încărcați imaginea scanată a actelor supuse apostilării (în format PDF), tastați *Start upload* și în final tastați *Următorul*.

Semnați, prin intermediul aplicației online, imaginea scanată a actelor încărcate.

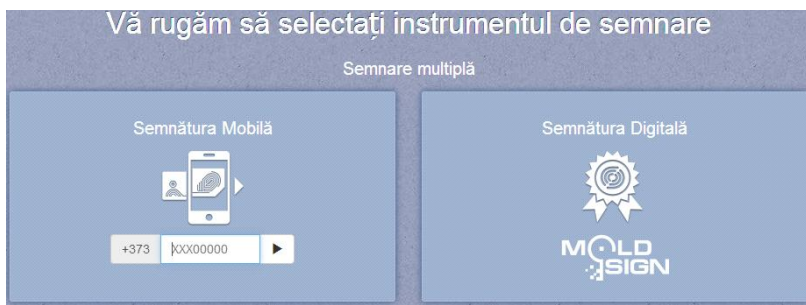

După semnarea copiilor scanate ale actelor, verificați corectitudinea cererii. Termenul de examinare a cererii începe să curgă din momentul confirmării plății.

| 🛨 Descarca Cererea 土 Descarca Tichetul 🛛 Urgenteaza Cererea |                     |
|-------------------------------------------------------------|---------------------|
| Nr. cerere                                                  | 2013032372401       |
| Data inregistrarii                                          | 26.11.2014 14:17    |
| Solicitant                                                  |                     |
| Termen de eliberare                                         | 1 Zile              |
| Țara de destinație                                          | Antigua si Barbuda  |
| Tip client                                                  | Fizica              |
| Pret                                                        | 130.00              |
| Lista acte                                                  | Adeverinta          |
| Statut                                                      | Cerere Inregistrată |
| Apostila publica                                            | Nu                  |

#### 3. Cum se efectuează plata serviciului

Vizualizați tichetul de plată accesînd butonul Descarcă Tichetul.

Plata pentru serviciul apostilă se efectuează prin Serviciului Guvernamental de Plăți Electronice **M-Pay**(<u>www.mpay.gov.md</u>) în baza numărului comenzii de plata M-Pay.

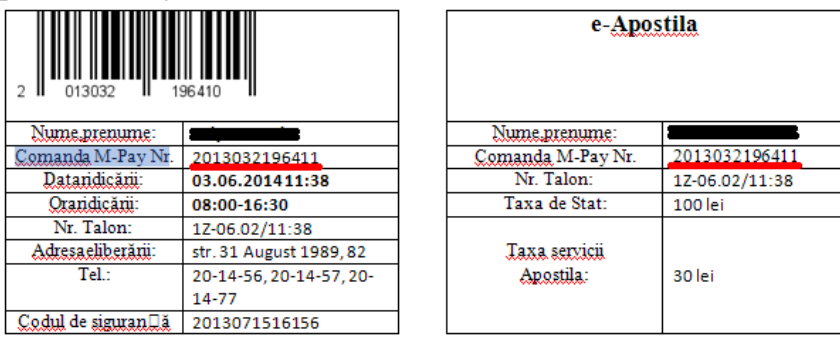

# 4. Cum are loc ridicarea apostilei

În urma examinării actelor depuse spre apostilare, apostila electronica va fi expediata pe contul personal al utilizatorului, după ce, apostila urmează a fi printată și atașată de documentul apostilat.

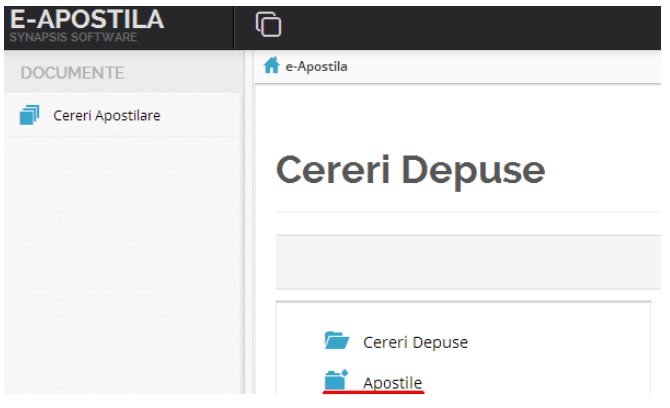